FAX: (07)3455817

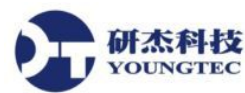

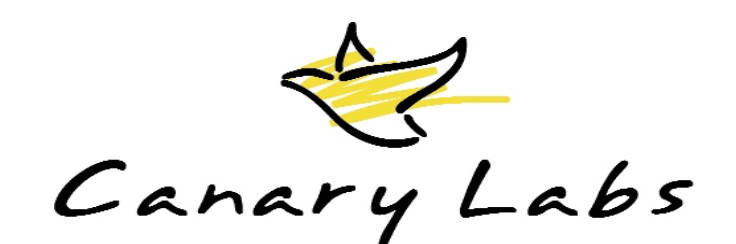

## Canary Labs 產品大量授權啟用方式

安裝 Canary Labs 產品的電腦如處於區域網路中,區域網路中的電腦除了 License Server 需短暫時間連上 Internet 以取得 License Key 之外,其它電腦沒有與 Internet 連接的必要。請以下列步驟進行授權啓用作業。

- 1. 請選擇部個電腦作為 License Server 。建議另外安裝一部電腦作為專用的 License Server 伺服器。
- 2. 在 License Server 伺服器上至少安裝有 Canary License Administrator 軟體。
- 3. 在 License Server 伺服器上開啓 Canary License Administrator,點選功能選單中的 Options,並按下"Register License Server"。

研杰科技 YOUNGTEC

4. 將 License Server 伺服器移至可連接上 Internet 的網路點。在授權管理伺服器的 Canary License Administrator 中,點選 Server Licenses 頁簽,使用以"S"開頭的 License Code,和 鍵入購買取得之序號,在按下 Internet 按鈕連上 Internet 上 Canary Labs 公司的伺服器,來取得此序號所購得的所有授權。取得之後即可將 License Server 伺服器離開 Internet 的 連接。

| 😓 Canary License Administrator (Connected to server shep) 🛛 🔲                                                                                                    |  |  |  |  |
|----------------------------------------------------------------------------------------------------|--|--|--|--|
| <u>File Options H</u> elp                                                                                                    |  |  |  |  |
| Local Licenses Server Licenses Server Status Local/Server License Transfer                                                                                                    |  |  |  |  |
| shep: Primary License server. Status: Active Secondary server:                                                                                                    |  |  |  |  |
| Trend Link license - Canary Licensing 2.1<br>LicenseType: 118 Fixed - Canary Licensing 2.1<br>SerialNumber: C007-471-7854<br>FeatureSet: Canary Labs Professional License                                      |  |  |  |  |
| UPCServers: All Servers<br>Trend Historian license - Canary Licensing 2.1<br>LicenseType: 179 Fixed - Canary Licensing 2.1<br>SerialNumber: C007-471-7854<br>MaximumTags: Unlimited<br>OPCServers: All Servers |  |  |  |  |
| Add License to Server License Transfer                                                                                                    |  |  |  |  |
| License Code: SF4DC4K                                                                                                    |  |  |  |  |
| License Key:                                                                                                    |  |  |  |  |
| License Validation:                                                                                                    |  |  |  |  |
|                                                                                                    |  |  |  |  |
|                                                                                                    |  |  |  |  |

研杰科技 YOUNGTEC

5. 在欲啓用授權電腦的 Canary License Administrator 中, 點選功能選單中的 File,並按下 Connect...來指令來開啓 Connect to Server 對話盒。從 Connect to Server 對話盒中的下拉式 選單中選出 License Server 伺服器名稱,並按下 OK 按鈕。

| Connect to Serv | ver |        |
|-----------------|-----|--------|
| Server:         |     | T      |
|                 | OK  | Cancel |

6. 在欲啓用授權的電腦的 Canary License Administrator 中,點選 Local/Server License Transfer 頁簽,並從中將該部電腦所需要的授權,由左方欄位中移往左方欄位中。

| 😓 Canary License Administrator (Connected to server shep)                                                                                                    |                                                                                                    |  |  |  |
|----------------------------------------------------------------------------------------------------|----------------------------------------------------------------------------------------------------|--|--|--|
| <u>File Options Help</u>                                                                                                    |                                                                                                    |  |  |  |
| Local Licenses   Server Licenses   Server Status   Local/Server                                                                                                    | r License Transfer Name Server                                                                                                    |  |  |  |
| Local Licenses (Fixed Only)          Trend Link license 1 Fixed - Canary         Licensing 2.1         SerialNumber: C007-471-7854         FeatureSet: Canary Labs         Professional License         OPCServers: All Servers         Trend Historian license 1 Fixed -         Canary Licensing 2.1         SerialNumber: C007-471-7854         MaximumT ags: Unlimited         OPCServers: All Servers | Server Licenses (Fixed Only) Trend Link license 118 Fixed - Canary Licensing 2.1 SerialNumber: C007-471-7854 FeatureSet: Canary Labs Professional License OPCServers: All Servers Trend Historian license 179 Fixed - Canary Licensing 2.1 SerialNumber: C007-471-7854 MaximumTags: Unlimited OPCServers: All Servers |  |  |  |

7. 接著,以步驟5及步驟6重覆在其它欲啓用授權的電腦中進行啓用作業。